# 多维分析到灵活分析的跳转

## 用例

下面我们以多维分析(根目录 > 功能演示 > 多维分析 > 演示跳转分析)为源表来演示跳转到灵活分析。

如下图,点击多维分析报表中的"销售量"字段上的任意值,如点击电吹风的"销售量79",则会跳转到'灵活分析'界面,并传递对应的参数值"1997年1 月"、"哈尔滨"、"电吹风"到灵活分析参数。

| 时间* 1997年1月 / 商店* 哈尔滨 / |      |      |            |            |            |            |          |  |  |
|-------------------------|------|------|------------|------------|------------|------------|----------|--|--|
| (All)                   | 分类   | 产品   | 销售量        | 销售成本       | 销售额        | 利润         | 利润占<br>比 |  |  |
|                         |      | 电吹风  | <u>79</u>  | 4,841.91   | 11,472.00  | 6,630.09   | 1.6%     |  |  |
|                         | 小家电  | 电熨斗  | <u>114</u> | 5,242.55   | 13,212.00  | 7,969.45   | 2.0%     |  |  |
|                         |      | 电饭煲  | <u>9</u>   | 1,949.88   | 4,317.00   | 2,367.12   | 0.6%     |  |  |
|                         | 白色家电 | 冰柜   | <u>29</u>  | 16,271.89  | 41,825.00  | 25,553.11  | 6.3%     |  |  |
|                         |      | 冰箱   | <u>10</u>  | 9,649.05   | 24,390.00  | 14,740.95  | 3.6%     |  |  |
|                         |      | 微波炉  | <u>41</u>  | 12,052.24  | 28,423.00  | 16,370.76  | 4.0%     |  |  |
| 所有产品                    |      | 洗衣机  | <u>30</u>  | 26,801.14  | 65,450.00  | 38,648.86  | 9.5%     |  |  |
|                         |      | 消毒柜  | <u>57</u>  | 36,098.21  | 86,840.00  | 50,741.79  | 12.5%    |  |  |
|                         |      | 电热水器 | <u>38</u>  | 28,238.00  | 67,390.00  | 39,152.00  | 9.6%     |  |  |
|                         |      | 空调   | <u>76</u>  | 66,969.12  | 168,002.00 | 101,032.88 | 24.8%    |  |  |
|                         |      | 影碟机  | <u>35</u>  | 3,282.29   | 8,744.00   | 5,461.71   | 1.3%     |  |  |
|                         | 黑色家电 | 摄像机  | <u>48</u>  | 50,820.56  | 130,172.00 | 79,351.44  | 19.5%    |  |  |
|                         |      | 音响   | <u>34</u>  | 13,941.06  | 33,374.00  | 19,432.94  | 4.8%     |  |  |
| 汇总                      |      |      | <u>600</u> | 276,157.90 | 683,611.00 | 407,453.10 | 100.0%   |  |  |

#### 多维分析

|                                          |        |          |     |           |     |          | 灵活分析     | f     |
|------------------------------------------|--------|----------|-----|-----------|-----|----------|----------|-------|
| 时间* 1997年                                | 1月     | ∨ 商店* 哈尔 | 滨 > | / 产品* 电吹风 |     | $\sim$   |          | -     |
| [首页][上页] <b>[尾页] 第1页,共2页 每页20</b> 行,共24行 |        |          |     |           |     |          |          |       |
| 日期                                       | 商店所在城市 | 店名       | 产品  | 品牌        | 型号  | 销售额      | 销售成本     | 单次销量  |
| 合计                                       |        |          |     |           |     | 9,258.00 | 3,874.93 | 62.00 |
| 1997-01-11                               | 哈尔滨    | 店面13     | 电吹风 | 九阳        | 型号1 | 482.00   | 202.44   | 2.00  |
| 1997-01-20                               | 哈尔滨    | 店面13     | 电吹风 | 九阳        | 型号2 | 984.00   | 482.16   | 4.00  |
| 1997-01-07                               | 哈尔滨    | 店面13     | 电吹风 | 九阳        | 型号3 | 1,158.00 | 555.84   | 3.00  |
| 1997-01-11                               | 哈尔滨    | 店面13     | 电吹风 | 三洋        | 型号1 | 520.00   | 176.80   | 4.00  |
| 1997-01-11                               | 哈尔滨    | 店面13     | 电吹风 | 三洋        | 型号2 | 508.00   | 157.48   | 4.00  |
| 1997-01-11                               | 哈尔滨    | 店面13     | 电吹风 | 三洋        | 型号2 | 381.00   | 121.92   | 3.00  |
| 1997-01-23                               | 哈尔滨    | 店面13     | 电吹风 | 三洋        | 型号2 | 381.00   | 182.88   | 3.00  |
| 1997-01-21                               | 哈尔滨    | 店面13     | 电吹风 | 超人        | 型号2 | 144.00   | 72.00    | 3.00  |
| 1997-01-20                               | 哈尔滨    | 店面13     | 电吹风 | 超人        | 型号2 | 144.00   | 46.08    | 3.00  |
| 1997-01-11                               | 哈尔滨    | 店面13     | 电吹风 | 超人        | 型号2 | 192.00   | 80.64    | 4.00  |
| 1997-01-20                               | 哈尔滨    | 店面13     | 电吹风 | 超人        | 型号2 | 192.00   | 94.08    | 4.00  |
| 1997-01-11                               | 哈尔滨    | 店面13     | 电吹风 | 美的        | 型号1 | 177.00   | 58.41    | 3.00  |
| 1997-01-20                               | 哈尔滨    | 店面13     | 电吹风 | 美的        | 型号1 | 236.00   | 82.60    | 4.00  |
| 1997-01-11                               | 哈尔滨    | 店面13     | 电吹风 | 美的        | 型号2 | 714.00   | 349.86   | 3.00  |
| 1997-01-07                               | 哈尔滨    | 店面13     | 电吹风 | 美的        | 型号2 | 714.00   | 249.90   | 3.00  |
| 1997-01-20                               | 哈尔滨    | 店面13     | 电吹风 | 美的        | 型号2 | 476.00   | 238.00   | 2.00  |
| 1997-01-07                               | 哈尔滨    | 店面13     | 电吹风 | 美的        | 型号2 | 714.00   | 264.18   | 3.00  |
| 1997-01-11                               | 哈尔滨    | 店面13     | 电吹风 | 沙宣        | 型号1 | 489.00   | 156.48   | 3.00  |
| 1997-01-21                               | 哈尔滨    | 店面13     | 电吹风 | 沙宣        | 型号1 | 326.00   | 159.74   | 2.00  |
| 1997-01-21                               | 哈尔滨    | 店面13     | 电吹风 | 沙宣        | 型号1 | 326.00   | 143.44   | 2.00  |

### 实现步骤

(1) 选中"演示跳转分析",右键选择 编辑宏,右侧区域打开"宏编辑"界面。

(2) 在"宏编辑"界面的定制区中,选定节点"跳转规则向导",在其右键菜单中选择新建向导,右边显示编辑区。

(3) 根据向导页面提示, 第一步设置源报表及链接条件如下:

| 第一步:选择源资源,              | 并确定源资  | 源链接条件      |      |     |     |             |                   |     |  |  |
|-------------------------|--------|------------|------|-----|-----|-------------|-------------------|-----|--|--|
| 名称:*                    | 销售明细表  |            |      |     |     |             |                   |     |  |  |
|                         |        |            |      |     |     |             |                   | T   |  |  |
| + <b>#</b> 5 <b>#</b> . |        |            |      |     |     |             |                   | 1   |  |  |
| 1曲122:                  |        |            |      |     |     |             |                   |     |  |  |
|                         |        |            |      |     |     |             |                   |     |  |  |
| 源资源:*                   | 演示跳转分  | 沂          |      |     |     |             |                   |     |  |  |
| 点击对象:*                  | ● 表格 ( | 2 图形       |      |     |     |             |                   |     |  |  |
|                         | 定义表内容  | 容链接 定义表头链接 |      |     |     | 构建源资源链接表达式, | 使用满足条件的单元格实现资源之间的 | BR  |  |  |
|                         | Filter | 维度         | 条件   | 运算符 |     | 数值          | 功能按钮              |     |  |  |
|                         | × 🗎    | 并且 v <根组>  |      |     |     |             | <b>R R</b>        |     |  |  |
|                         |        | Measures   | 成员别名 | 等于  | 销售量 |             | 💽 🕞 🔟             |     |  |  |
|                         |        |            |      |     |     |             |                   |     |  |  |
| 源资源链接字段:                |        |            |      |     |     |             |                   |     |  |  |
|                         |        |            |      |     |     |             |                   |     |  |  |
|                         |        |            |      |     |     |             |                   |     |  |  |
|                         |        |            |      |     |     |             |                   |     |  |  |
|                         |        |            |      |     |     |             |                   |     |  |  |
|                         |        |            |      |     |     |             |                   |     |  |  |
|                         |        |            |      |     |     | 上一步(P)      | 下一步(N) 保存(S) 关闭   | (C) |  |  |

以上设置表示: 当表内容中维成员等于销售量时, 该表内容为跳转链接字段。

(4) 第二步进行目标报表参数设置。单击目标报表所在区域的选择 按钮,弹出"选择目标报表"对话框,请选择目标报表。如下所示:

| 第二步:目标资源参数设置 |          |        |          |       |  |  |  |  |
|--------------|----------|--------|----------|-------|--|--|--|--|
| 目标资源:*       | 产品销售明细分析 |        |          |       |  |  |  |  |
| 参数的名称        |          | 参数类型   | 参数来源     | 参数值   |  |  |  |  |
| 时间           |          | STRING | <多维参数>时间 | 显示值   |  |  |  |  |
| 商店           |          | STRING | <多维参数>商店 | 显示值   |  |  |  |  |
| 产品           |          | STRING | 产品       | 维成员别名 |  |  |  |  |

上一步(P) 下一步(N) 保存(S) 关闭(C)

以上设置中表示: 目标报表中的参数时间, 商店取源表中产品维的显示值、"产品"取源表中产品维的维成员别名。

其中,设置项"显示工具栏"和"自动刷新"勾选表示目标报表显示工具栏,且打开目标报表时显示为刷新状态。

(5) 单击 保存 按钮,成功设置多维分析跳转到灵活分析的跳转规则。

(6) 浏览效果如下:

| 时间* 1997年1月 / 商店* 哈尔滨 / |      |      |            |            |            |            |          |  |
|-------------------------|------|------|------------|------------|------------|------------|----------|--|
| (All)                   | 分类   | 产品   | 销售量        | 销售成本       | 销售额        | 利润         | 利润占<br>比 |  |
|                         |      | 电吹风  | <u>79</u>  | 4,841.91   | 11,472.00  | 6,630.09   | 1.6%     |  |
|                         | 小家电  | 电熨斗  | <u>114</u> | 5,242.55   | 13,212.00  | 7,969.45   | 2.0%     |  |
|                         |      | 电饭煲  | <u>9</u>   | 1,949.88   | 4,317.00   | 2,367.12   | 0.6%     |  |
|                         | 白色家电 | 冰柜   | <u>29</u>  | 16,271.89  | 41,825.00  | 25,553.11  | 6.3%     |  |
|                         |      | 冰箱   | <u>10</u>  | 9,649.05   | 24,390.00  | 14,740.95  | 3.6%     |  |
|                         |      | 微波炉  | <u>41</u>  | 12,052.24  | 28,423.00  | 16,370.76  | 4.0%     |  |
| 所有产品                    |      | 洗衣机  | <u>30</u>  | 26,801.14  | 65,450.00  | 38,648.86  | 9.5%     |  |
|                         |      | 消毒柜  | <u>57</u>  | 36,098.21  | 86,840.00  | 50,741.79  | 12.5%    |  |
|                         |      | 电热水器 | <u>38</u>  | 28,238.00  | 67,390.00  | 39,152.00  | 9.6%     |  |
|                         |      | 空调   | <u>76</u>  | 66,969.12  | 168,002.00 | 101,032.88 | 24.8%    |  |
|                         |      | 影碟机  | <u>35</u>  | 3,282.29   | 8,744.00   | 5,461.71   | 1.3%     |  |
|                         | 黑色家电 | 摄像机  | <u>48</u>  | 50,820.56  | 130,172.00 | 79,351.44  | 19.5%    |  |
|                         |      | 音响   | <u>34</u>  | 13,941.06  | 33,374.00  | 19,432.94  | 4.8%     |  |
| 汇总                      |      |      | <u>600</u> | 276,157.90 | 683,611.00 | 407,453.10 | 100.0%   |  |

#### 演示跳转分析(查看各城市商店销售明细)

说明:该示例演示跳转分析,在各产品的"销售量"值上点击菜单,可以查看到各个产品的销售明细数据,实现钻透(透明访问)类要求。

通过单击源表连接字段跳转到目标报表,并传参。

### 产品销售明细分析

| 时间* 1997年1月                             |        | ∨ 商店*哈尔 | 滨 ~ | 产品* 电吹风 |     | $\sim$   |          |       |
|-----------------------------------------|--------|---------|-----|---------|-----|----------|----------|-------|
| [首页][上页][下页][尾页] 第1 页, 共2页 每页20 行, 共24行 |        |         |     |         |     |          |          |       |
| 日期                                      | 商店所在城市 | 店名      | 产品  | 品牌      | 型号  | 销售额      | 销售成本     | 单次销量  |
| 合计                                      |        |         |     |         |     | 9,258.00 | 3,874.93 | 62.00 |
| 1997-01-11                              | 哈尔滨    | 店面13    | 电吹风 | 九阳      | 型号1 | 482.00   | 202.44   | 2.00  |
| 1997-01-20                              | 哈尔滨    | 店面13    | 电吹风 | 九阳      | 型号2 | 984.00   | 482.16   | 4.00  |
| 1997-01-07                              | 哈尔滨    | 店面13    | 电吹风 | 九阳      | 型号3 | 1,158.00 | 555.84   | 3.00  |
| 1997-01-11                              | 哈尔滨    | 店面13    | 电吹风 | 三洋      | 型号1 | 520.00   | 176.80   | 4.00  |
| 1997-01-11                              | 哈尔滨    | 店面13    | 电吹风 | 三洋      | 型号2 | 508.00   | 157.48   | 4.00  |
| 1997-01-11                              | 哈尔滨    | 店面13    | 电吹风 | 三洋      | 型号2 | 381.00   | 121.92   | 3.00  |
| 1997-01-23                              | 哈尔滨    | 店面13    | 电吹风 | 三洋      | 型号2 | 381.00   | 182.88   | 3.00  |
| 1997-01-21                              | 哈尔滨    | 店面13    | 电吹风 | 超人      | 型号2 | 144.00   | 72.00    | 3.00  |
| 1997-01-20                              | 哈尔滨    | 店面13    | 电吹风 | 超人      | 型号2 | 144.00   | 46.08    | 3.00  |
| 1997-01-11                              | 哈尔滨    | 店面13    | 电吹风 | 超人      | 型号2 | 192.00   | 80.64    | 4.00  |
| 1997-01-20                              | 哈尔滨    | 店面13    | 电吹风 | 超人      | 型号2 | 192.00   | 94.08    | 4.00  |
| 1997-01-11                              | 哈尔滨    | 店面13    | 电吹风 | 美的      | 型号1 | 177.00   | 58.41    | 3.00  |
| 1997-01-20                              | 哈尔滨    | 店面13    | 电吹风 | 美的      | 型号1 | 236.00   | 82.60    | 4.00  |
| 1997-01-11                              | 哈尔滨    | 店面13    | 电吹风 | 美的      | 型号2 | 714.00   | 349.86   | 3.00  |
| 1997-01-07                              | 哈尔滨    | 店面13    | 电吹风 | 美的      | 型号2 | 714.00   | 249.90   | 3.00  |
| 1997-01-20                              | 哈尔滨    | 店面13    | 电吹风 | 美的      | 型号2 | 476.00   | 238.00   | 2.00  |
| 1997-01-07                              | 哈尔滨    | 店面13    | 电吹风 | 美的      | 型号2 | 714.00   | 264.18   | 3.00  |
| 1997-01-11                              | 哈尔滨    | 店面13    | 电吹风 | 沙宣      | 型号1 | 489.00   | 156.48   | 3.00  |
| 1997-01-21                              | 哈尔滨    | 店面13    | 电吹风 | 沙宣      | 型号1 | 326.00   | 159.74   | 2.00  |
| 1997-01-21                              | 哈尔滨    | 店面13    | 电吹风 | 沙宣      | 型号1 | 326.00   | 143.44   | 2.00  |